# Wiser fényerőszabályzó mikromodul

# Az eszköz használati útmutatója

Információk az eszköz jellemzőiről és funkcióiról.

02/2024

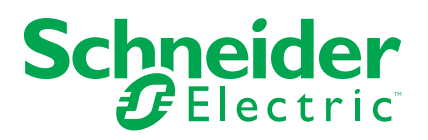

# Jogi információk

A jelen dokumentum egyes termékek/megoldások általános leírását, műszaki jellemzőit és/vagy a termékekkel/megoldásokkal kapcsolatos javaslatokat tartalmaz.

Ez a dokumentum nem helyettesíti a részletes tanulmányt vagy a működési és helyszínspecifikus fejlesztési vagy vázlattervet. Nem használható annak megállapítására, hogy a termékek/megoldások megbízhatóság vagy alkalmasság tekintetében megfelelnek-e az adott felhasználói célnak. A felhasználó vagy az általa választott szakértő (integrátor, specifikátor stb.) feladata az adott alkalmazás és felhasználási mód tekintetében elvégezni a megfelelő és teljes kockázatelemzést, felmérést és a termékek/megoldások tesztelését.

A Schneider Electric márka, valamint a Schneider Electric SE és a jelen dokumentumban említett leányvállalatainak védjegyei a Schneider Electric SE, illetve leányvállalatai tulajdonát képezik. Minden egyéb márka a megfelelő tulajdonosok védjegyét képezheti.

Ezen dokumentum és tartalma a vonatkozó szerzői jog által védett, és csupán tájékoztató céllal biztosítjuk. A Schneider Electric előzetes írásos engedélye nélkül ezen dokumentum egyetlen része sem reprodukálható vagy továbbítható semmiféle formában (elektronikus, illetve mechanikus úton, fénymásolással, felvételrögzítéssel vagy egyéb módon) semmilyen céllal.

A Schneider Electric nem biztosít engedélyt vagy jogot a dokumentum vagy tartalma kereskedelmi felhasználására, kivéve a nem kizárólagos és személyes engedélyt az adott állapotában történő tájékozódási célokra.

A Schneider Electric fenntartja a jogot arra, hogy bármikor, előzetes értesítés nélkül frissítse vagy módosítsa a jelen dokumentum tartalmát vagy formátumát.

A Schneider Electric és leányvállalatai – a vonatkozó jogszabályok által megengedett mértékben – nem vállalnak felelősséget a jelen dokumentum tájékoztató jellegű tartalmában esetlegesen előforduló hibákért vagy hiányosságokért, valamint a dokumentum tartalmának nem rendeltetésszerű felhasználásáért vagy az azzal való visszaélésért.

# Tartalomjegyzék

| Biztonsági információk                                | 4  |
|-------------------------------------------------------|----|
| Wiser fényerőszabályzó mikromodul                     | 5  |
| Az Ön biztonsága érdekében                            | 5  |
| Az eszközről                                          | 6  |
| A készülék telepítése                                 | 6  |
| Az eszköz tesztelése                                  | 6  |
| Az eszköz párosítása                                  | 7  |
| Az eszköz manuális párosítása                         | 7  |
| Az eszköz párosítása automatikus beolvasással         | 8  |
| Az eszköz konfigurálása                               | 9  |
| Az eszköz ikonjának módosítása                        | 9  |
| Az eszköz átnevezése                                  | 10 |
| Az eszköz helyének módosítása                         | 10 |
| Az RL-LED üzemmód beállítása                          | 11 |
| A minimális és maximális fényerőérték beállítása      | 11 |
| Váltó üzemmód beállítások                             | 12 |
| Az eszköz eltávolítása                                | 12 |
| A készülék visszaállítása                             | 13 |
| Az eszköz használata                                  | 14 |
| Kézi üzem                                             | 14 |
| Fényerőszint beállítása az alkalmazás segítségével    | 14 |
| Ütemezés beállítása                                   | 15 |
| Hangulat létrehozása                                  | 16 |
| Automatizáció létrehozása                             | 18 |
| LED kijelzés                                          | 23 |
| Hibaelhárítás                                         | 23 |
| Műszaki adatok                                        | 24 |
| Megfelelőség                                          | 25 |
| Megfelelőségi információk a Green Premium termékekhez | 25 |
| Védjegyek                                             | 25 |

# Biztonsági információk

#### Fontos információk

Az eszközök beszerelése, működtetése, szervizelése vagy karbantartása előtt, a készülék megismerése céljából olvassa el figyelmesen az alábbi utasításokat. A jelen kézikönyvben vagy az eszközön az alábbi speciális üzenetek jelenhetnek meg a potenciális veszélyekre figyelmeztetve, vagy azért, hogy felhívják a figyelmet olyan információkra, amelyek tisztázzák vagy egyszerűsítik a használattal kapcsolatos problémákat.

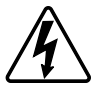

A "Veszély" vagy a "Figyelmeztetés" biztonsági címkéhez kapcsolódó szimbólum személyi sérüléssel járó elektromos veszélyre utal, amely akkor következhet be, ha az utasításokat nem tartják be.

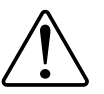

Ez a biztonsági riasztás szimbóluma. A lehetséges személyi sérülés veszélyére figyelmeztet. A lehetséges sérülés vagy haláleset elkerülése érdekében tartsa be a szimbólumhoz kapcsolódó biztonsági üzenetben leírtakat.

# A A VESZÉLY!

Veszélyes helyzetet jelez, amely, ha nem kerülik el, **halálhoz vagy súlyos** sérüléshez vezethet.

Az utasítások figyelmen kívül hagyása halálos vagy súlyos balesethez vezet.

# ▲ FIGYELMEZTETÉS!

Veszélyes helyzetet jelez, amely, ha nem kerülik el, **halált vagy súlyos** sérülést eredményezhet.

# ▲ VIGYÁZAT!

Veszélyes helyzetet jelez, amely, ha nem kerülik el, **kisebb vagy közepes mértékű sérülést** eredményezhet.

# ÉRTESÍTÉS

A MEGJEGYZÉS a fizikai sérüléshez nem kapcsolódó gyakorlati megoldásokra vonatkozik.

# Wiser fényerőszabályzó mikromodul

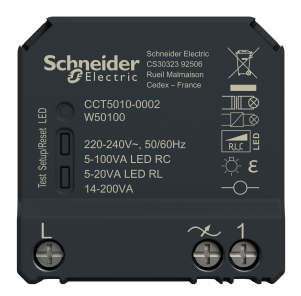

CCT5010-0002

# Az Ön biztonsága érdekében

# AAVESZÉLY!

#### ÁRAMÜTÉS, ROBBANÁS VAGY ÍVKISÜLÉS VESZÉLYE

Az elektromos szerelést kizárólag képzett szakemberek hajthatják végre. A képzett szakembereknek bizonyítaniuk kell, hogy rendelkeznek alapvető ismeretekkel a következő területeken:

- Csatlakozás szerelési hálózatokhoz.
- Több elektromos eszköz csatlakoztatása.
- · Elektromos kábelek fektetése.
- Biztonsági szabványok, helyi vezetékezési előírások és rendeletek ismerete.

Az utasítások figyelmen kívül hagyása halálos vagy súlyos balesethez vezet.

# AVESZÉLY!

#### ÁRAMÜTÉS VESZÉLYE

- Győződjön meg róla, hogy a csatlakozóegység nem érintkezik az ugyanarra helyre szerelt készülékek fém alkatrészeivel.
- Ne zárja rövidre a kimeneteket a nullavezetékhez.

Az utasítások figyelmen kívül hagyása halálos vagy súlyos balesethez vezet.

# ▲VIGYÁZAT!

#### **BERENDEZÉS KÁROSODÁS**

- A terméket mindig a megadott műszaki adatoknak megfelelően működtesse.
- · Soha ne csatlakoztasson kevert induktív/kapacitív terhelést.
- Csak fényerő-szabályozható terheléseket csatlakoztasson.
- Ne csatlakoztassa a fényerő-szabályozó kimenetet a csatlakozóaljzathoz.

# Az utasítások figyelmen kívül hagyása balesethez, illetve a berendezés károsodásához vezethet.

# Az eszközről

A Wiser fényerőszabályzó mikromodul (a továbbiakban: **puck**) az intelligens fényerő-szabályozó előnyeit kombinálja a közönséges mechanikus nyomógombos kapcsolókkal. Egy hagyományos kapcsolót csatlakoztatott eszközzé alakít át, amely a kapcsolóról vagy a Wiser alkalmazással vezérelhető. Ohmos, induktív és kapacitív terhelések kapcsolására és szabályozására használható, valamint kompatibilis a szabályozható fényerejű LED-ekkel is.

**MEGJEGYZÉS:** Ne vezéreljen olyan eszközöket, amelyek az állandó tápellátástól függnek.

További jellemzők:

- Távvezérlés legfeljebb 10 külön mechanikus nyomógombbal.
- A LED üzemmód kézi beállítása (RL LED üzemmód).
- Elektronikus túlterhelés elleni védelem, túlmelegedés elleni védelem és rövidzárlat elleni védelem.
- A fényerőszabályozási tartomány beállítása: minimális és maximális fényerő.
- Ütemezés beállítása.

### A készülék telepítése

Lásd a termékhez mellékelt telepítési útmutatót.

Lásd Wiser fényerőszabályzó mikromodul.

# Az eszköz tesztelése

A mikromodul használata előtt kézzel tesztelje azt, és győződjön meg róla, hogy működik, amikor a világítóeszközökhöz van csatlakoztatva.

# ▲ FIGYELMEZTETÉS!

#### ÁRAMÜTÉS VESZÉLYE

- Tartsa be a feszültség alatt levő alkatrészeken való munkavégzésre vonatkozó szabályokat.
- Az eszközgombokat csak olyan szigetelt segédberendezéssel szabad működtetni, amely megfelel az EN 60900 követelményeinek.

Az utasítások figyelmen kívül hagyása halálos vagy súlyos balesethez, illetve a berendezés károsodásához vezethet.

- Nyomja meg röviden a tesztgombot egyszer, és a csatlakoztatott világítóeszköz be-/kikapcsol.
- A csatlakoztatott világítóeszköz fényerőszabályozási szintjének beállításához nyomja meg és tartsa lenyomva a tesztgombot.

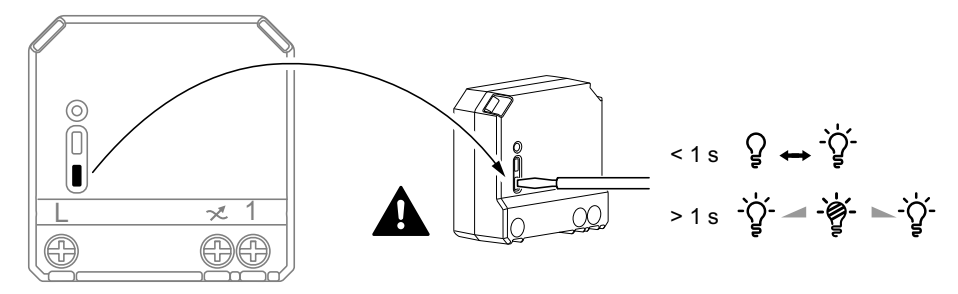

# Az eszköz párosítása

A Wiser app segítségével először párosítsa eszközét a **Gateway**/ **Hub** kapcsolóval az eszköz eléréséhez és vezérléséhez. A párosításhoz az eszközt hozzáadhatja manuálisan vagy automatikus beolvasással.

### Az eszköz manuális párosítása

Az eszköz kézi párosítása:

- 1. Az Otthon oldalon koppintson a + gombra.
- 2. Érintse meg és válassza ki a **Wiser központot** a dia menüben.
- 3. Az eszköz (A) hozzáadásához válasszon egy opciót:
  - Eszköz hozzáadása telepítési kóddal
  - Hozzáadás telepítési kód nélkül

| Keszköz hozzáadása                                                                                                    |   |
|----------------------------------------------------------------------------------------------------|---|
|                                                                                                    |   |
| Telepítési kód ajánlott                                                                                                    |   |
| A hálózati biztonság növelése érdekében<br>erősen ajánjuk, hogy a telepítési kód<br>használástval vegven fel egy eszközt. A<br>telepítési kód az eszközön található<br>hegépelni a telepítési kódot, az eszközt<br>enélkül is hozzá tudja adni. |   |
| Eszköz hozzáadása telepítési<br>kóddal                                                                                                    | A |
| Hozzáadás telepítési kód nélkül                                                                                                    |   |
|                                                                                                    |   |

JAVASLAT: Erőteljesen javasolt az eszközt a telepítő kóddal hozzáadni.

- Az eszköz telepítési kóddal való párosításához koppintson az Eszköz hozzáadása telepítési kóddal elemre a dia menü megnyitásához. Válassza bármelyiket az alábbi opciók közül (B):
  - Telepítési kód beolvasása Beolvashatja az eszközön lévő telepítési kódot
  - Telepítési kód manuális bevitele Megadhatja manuálisan a telepítés kódot az eszközről

Miután az eszközt párosította a telepítési kóddal, folytassa a 6. lépéssel.

| <                                                  |                                                                                                    |   |
|----------------------------------------------------|----------------------------------------------------------------------------------------------------|---|
|                                                    |                                                                                                    |   |
|                                                    |                                                                                                    |   |
| A há<br>erðs<br>has<br>telej<br>Ha i<br>beg<br>ené | Körsti bictonsåg növelkes érdekkiben<br>ein ajöntjuk, hogy a telepítési köd<br>matatisalva vegyen fel og vaszlátist, A<br>olisis kida ze eszközis tallahadi<br>legen nem telepitési ködöd, az eszközt<br>köl e hozza tudja adıs. |   |
|                                                    | Olvassa be a telepítési kódot                                                                                                    |   |
|                                                    | Írja be kézzel a telepítési kódot                                                                                                    | B |
|                                                    | Mégse                                                                                                    |   |

5. Az eszköz telepítési kód nélküli párosításához koppintson az **Eszköz** hozzáadása telepítési kód nélkül elemre.

- 6. Válasszon az alábbi lehetőségek közül:
  - Csavarhúzóval röviden nyomja meg 3 alkalommal (<0,5 mp) a mikromodul S/R (beállítás/visszaállítás) gombját.
  - Röviden nyomja meg 3-szor a nyomógombot.

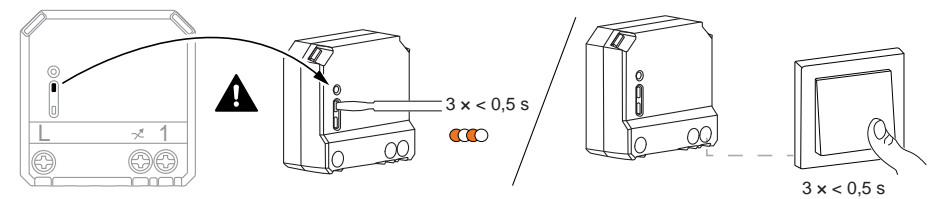

A LED narancssárgán villog.

**MEGJEGYZÉS:** Ha a mikromodul a nyomógomb mögött található, az állapotjelző LED nem látható.

7. A mobilalkalmazásban válassza ki a **LED narancssárgán villog** megerősítés opciót, majd koppintson a Konfigurálás indítása (C) opcióra.

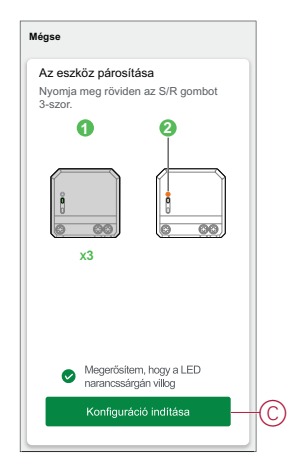

8. Néhány másodperc elteltével a zölden világító LED azt jelzi, hogy a készülék sikeresen párosított a Központi egységgel/központtal.

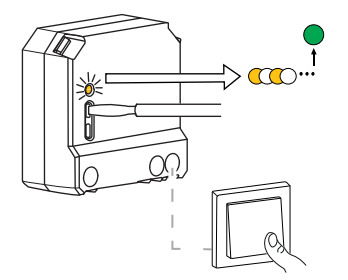

9. Miután az eszközt hozzáadta a mobilalkalmazáshoz, koppintson a **Kész** gombra.

### Az eszköz párosítása automatikus beolvasással

Az eszköz automatikus beolvasással végzett párosítása automatikusan észleli az eszközt, amikor a hozzátartozó eszköz be van kapcsolva. A készülék párosítása:

- 1. Az Otthon oldalon koppintson a +.
- 2. Koppintson **az Automatikus beolvasás** lehetőségre, és koppintson a **Megerősítés** gombra.
- 3. Engedélyezze az Hozzáférési hely és a WiFi engedélyt az eszköz kereséséhez, majd koppintson a Keresés indítása lehetőségre.
- 4. Ha több Központja van, végezze el a 4. lépést vagy ugorjon az 5. lépésre.

- 5. Koppintson a **Központi egység kiválasztása** lehetőségre, és válassza ki a Wiser Központi egységet a legördülő menüből.
- 6. Nyomja meg röviden a beállítás/visszaállítás gombot 3-szor (< 0,5 mp).

#### **MEGJEGYZÉS:**

- A LED narancssárgán villog.
- Várjon néhány másodpercet, amíg az eszköz keresése befejeződik.

**JAVASLAT:** Ha egyszerre több készüléket szeretne párosítani, hajtsa végre az 5. lépést minden egyes eszközön, és várjon néhány másodpercet, amíg a rendszer érzékeli őket.

7. Koppintson a **Next** (A) [Tovább] gombra, és válassza a **Mikromodul** fényerőszabályzó-t.

| < Automatikus beolvasás                     |    |
|---------------------------------------------|----|
| Rendelkezésre álló eszköz található         |    |
| - Q.<br>Fenyeri-kazatiliyozo<br>mitoornoolu |    |
|                                             |    |
| Következő                                   | (A |

8. Az eszköz sikeres hozzáadása után koppintson a Kész gombra.

### Az eszköz konfigurálása

#### Az eszköz ikonjának módosítása

Az eszköz ikonját a Wiser app segítségével módosíthatja.

- 1. A **Kezdőlapon** válassza ki azt az eszközt, amelynek módosítani kívánja az ikont.
- 2. A képernyő jobb felső sarkában koppintson
- 3. Koppintson az eszköz neve Zmelletti szerkesztésre.
- 4. Koppintson az Ikon elemre a menü megtekintéséhez.

- 5. A diavetítés menüben válasszon az alábbi (A) lehetőségek közül az eszköz ikonjának módosításához:
  - Fénykép készítése lehetővé teszi, hogy a mobilkészüléken lévő fényképekre rákattintson.
  - Választás az Ikontárból lehetővé teszi, hogy az alkalmazáskönyvtárból jelöljön ki egy ikont.
  - Választás az Albumból lehetővé teszi, hogy fényképet válasszon a mobilgyűjteményből.

| <             |         |
|---------------|---------|
|               |         |
|               |         |
|               |         |
|               |         |
|               |         |
| Ikon          | >       |
|               | >       |
|               | >       |
| Fénykép kés   | szítése |
| lkon kiválas  | sztása  |
| Fénykén kivá  | asztása |
| r onynop nira |         |

#### Az eszköz átnevezése

Az eszközt a Wiser app segítségével nevezheti át.

- 1. A Kezdőlapon válassza ki az átnevezni kívánt eszközt.
- 2. A képernyő jobb felső sarkában koppintson .
- 3. Koppintson az eszköz neve *\_\_\_*melletti szerkesztésre.
- Koppintson a Név elemre, írja be az új nevet (A), majd koppintson a Mentés gombra.

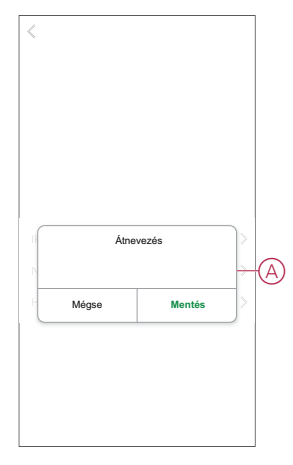

#### Az eszköz helyének módosítása

Az eszköz helyét a Wiser mobilalkalmazással módosíthatja.

- 1. A **Kezdőlapon** válassza ki azt az eszközt, amelynek a helyét módosítani kívánja.
- 2. A képernyő jobb felső sarkában koppintson

- 3. Koppintson az eszköz neve Zmelletti szerkesztésre.
- 4. Koppintson a Hely opcióra.
- 5. Válassza ki a kívánt helyet a listából (A), majd koppintson a Mentés gombra.

| < Eszköz helye | Mentés |   |
|----------------|--------|---|
| Nappali        | 0      |   |
| Hálószoba      | 0      |   |
| Konyha         | 0      | 1 |
| Étkező         | 0      | Y |
| Tanulószoba    | 0      |   |
| Gyerekszoba    | 0      |   |
|                |        |   |
|                |        |   |
|                |        |   |
|                |        |   |
|                |        |   |
|                |        |   |

### Az RL-LED üzemmód beállítása

Az alkalmazásban módosíthatja a fényerőszabályzási módot, ha fényvillogással kapcsolatos problémái vannak. A fényerőszabályzási mód megváltoztatásával a fényerőszabályzás minősége is javul. Az RL-LED üzemmód beállítása:

- 1. A Kezdőlap oldalon koppintson a Minden eszköz > Fényerő-szabályozó mikromodul opcióra
- 2. Érintse 🖓 meg.
- 3. Érintse meg a **Fényerőszabályzás üzemmód** opciót a legördülő menü megnyitásához.
- 4. Válassza a Belépő él (RL-LED) (A) üzemmódot.

| K Beállítások          |   |
|------------------------|---|
|                        |   |
|                        |   |
|                        |   |
|                        |   |
|                        |   |
| Fényerőszabályzási mód |   |
|                        |   |
| Automatikus v          |   |
| Automatikus v          | _ |

### A minimális és maximális fényerőérték beállítása

Ha a fényerőszabályozó LED-hez van csatlakoztatva, akkor a villogás és a LED kikapcsolásának elkerülése érdekében be kell állítani a minimális és maximális fényerőt.

A minimális és maximális fényerő beállítása:

 A Kezdőlap oldalon koppintson a Minden eszköz > Fényerő-szabályozó mikromodul opcióra.

- 2. Érintse 🖓 meg.
- 3. Érintse meg a **Fényerőszabályzás tartomány** opciót a legördülő menü megnyitásához.
- A csúszka húzásával növelheti vagy csökkentheti a minimális fényerőt és a maximális fényerőt (A).

| <                       |                                                  |                     |              |     |     |
|-------------------------|--------------------------------------------------|---------------------|--------------|-----|-----|
|                         |                                                  |                     |              |     |     |
|                         |                                                  |                     |              |     |     |
|                         |                                                  |                     |              |     |     |
|                         |                                                  |                     |              |     |     |
|                         |                                                  |                     |              |     |     |
|                         |                                                  |                     |              |     |     |
|                         |                                                  |                     |              |     |     |
|                         |                                                  |                     |              |     |     |
| Fénye                   | röszabályozás                                    | i tartomár          | ny beállítás |     |     |
| Fénye                   | röszabályozás                                    | i tartomár          | ny beállítás |     |     |
| Fénye                   | röszabályozás<br>um fényerő                      | i tartomár          | ny beállítás |     |     |
| Fénye                   | röszabályozás<br>um fényerő                      | ii tartomár         |              | +   | -@  |
| Fénye<br>Minim<br>Maxim | röszabályozás<br>um fényerő<br>ális fényerő      | i tartomár          |              | +   | -@  |
| Fénye<br>Minim<br>Maxim | röszabályozás<br>um fényerő<br>ális fényerő      | ii tartomár         | ny beállítás | + + | -(A |
| Fénye<br>Minim<br>Maxim | röszabályozás<br>um fényerő<br>ális fényerő<br>E | i tartomár<br>Bezár | ny beállítás | +   | -(A |

5. Koppintson a **Bezárás** (B) gombra.

#### Váltó üzemmód beállítások

A fényerő-szabályozó bekapcsolásakor a legutóbb használt fényerő és a 100%-os fényerő között lehet váltani.

A fényerősség beállítása:

- A Kezdőlap oldalon koppintson a Minden eszköz > Fényerő-szabályozó mikromodul opcióra.
- 2. Koppintson 谷.
- 3. Koppintson a Váltó üzemmód beállítások opcióra a legördülő menühöz és válasszon egy funkciót az alapértelmezett működéshez.
  - 100% (A) : a fényerő 100%-os alapértelmezett értékre állítása mindig, amikor az eszköz be van kapcsolva.
  - Utolsó szint (B): az előzőleg használt fényerőszint alapértelmezett beállítása mindig, amikor az eszköz be van kapcsolva.

|            | < Beállítások             |
|------------|---------------------------|
|            |                           |
|            |                           |
|            |                           |
|            |                           |
|            |                           |
|            |                           |
|            |                           |
|            |                           |
|            | Váltó üzemmód beállítások |
| $\bigcirc$ | 100%                      |
| B          | Utolsó szint 🗸            |
|            | Mégse                     |

### Az eszköz eltávolítása

A Wiser alkalmazás segítségével eltávolíthat egy eszközt az eszközlistáról.

Az eszköz eltávolításához:

- 1. A Kezdőlap oldalon koppintson a Minden eszköz > Fényerő-szabályozó mikromodul opcióra.
- 2. Koppintson a további részletek megjelenítéséhez.
- 3. Koppintson **Eszköz eltávolítása és gyári alaphelyzetbe állítása** (A) opcióra.

| P       Fényerő-szabályozó <ul> <li>Fényerő-szabályozó</li> <li>Szabályozó</li> <li>Eszközinformációk</li> <li>Hangulatok és Automatizációk</li> <li>Egyetek</li> </ul> GYIK és Visszajelzés         >           Hozzáadás a kezdőképernyőhöz         >           Firmware frissítés ellenőrzése at rendehecelen, >            Eszköz törlése és gyári visszaállítása                                                                                                    | < További                                             |            |
|----------------------------------------------------------------------------------------------------|-------------------------------------------------------|------------|
| Eszközinformációk ><br>Hangulatok és Automatizációk ><br>Egyeteek<br>GYIK és Visszajelzés ><br>Hozzáadás a kezdőképernyőhöz ><br>Firmware frissítés ellenőrzése arent servet servet | ⊖ Fényerő-szabályozó ∠<br>- <sup>⊊</sup> + mikromodul | <u>'</u> > |
| Hangulatok és Automatizációk ><br>Egyetek<br>GYIK és Visszajelzés ><br>Hozzáadás a kezdőképernyőhöz ><br>Firmware frissítés ellenőrzése af rendehecébe.<br>Eszköz törlése és gyári visszaállítása                                                                                                    | Eszközinformációk                                     | >          |
| Egyebek GYIK és Visszajelzés Akozzáadás a kezdőképernyőhöz Firmware frissítés ellenőrzése at rendebecelen, > Eszköz törlése és gyári visszaállítása                                                                                                    | Hangulatok és Automatizációk                          | >          |
| GYIK és Visszajelzés > Hozzáadás a kezdőképernyőhöz > Firmware frissítés ellenőrzése arm  Firmware frissítés ellenőrzése arm  Eszköz törlése és gyári visszaállítása                                                                                                    | Egyebek                                               |            |
| Hozzáadás a kezdőképernyőhöz > Firmware frissítés ellenőrzése af rendetecelev. > Eszköz törlése és gyári visszaállítása                                                                                                    | GYIK és Visszajelzés                                  | >          |
| Firmware frissités ellenőrzése al rendeheden. > Eszköz törlése és gyári visszaállításe                                                                                                    | Hozzáadás a kezdőképernyőhöz                          | >          |
| Eszköz törlése és gyári visszaállítása                                                                                                    | Firmware frissítés ellenőrzése al rendelkezése        |            |
|                                                                                                    | Eszköz törlése és gyári visszaállítása-               |            |

JAVASLAT: Az eszköz eltávolításához másik megoldás, ha a Fényerőszabályozó mikromodul opcióra koppint a Kezdőlap oldalon.

#### MEGJEGYZÉS:

- A mikromodul eltávolításával alaphelyzetbe állítja az eszközt. A visszaállítás után a LED narancssárgára vált, jelezve, hogy a puck készen áll egy másik hálózattal való párosításra.
- Ha probléma van a mikromodul párosítása vagy visszaállítása során, olvassa el a A készülék kézi visszaállítása, oldal 13 című részt.

### A készülék visszaállítása

Az eszközt manuálisan visszaállíthatja a gyári alapértelmezésre. A készülék alaphelyzetbe állítása:

 Nyomja meg röviden a beállítás/visszaállítás gombot háromszor (< 0,5 mp), majd nyomja meg egyszer hosszan a beállítás/visszaállítás gombot (>10 mp) vagy

nyomja meg 3-szor röviden a nyomógombot, majd nyomja meg egyszer hosszan a nyomógombot 10 másodpercig.

2. 10 másodperc után a LED elkezd pirosan villogni, majd engedje fel a kezelőgombot.

**MEGJEGYZÉS:** Minden konfigurációs adat, felhasználói adat és hálózati adat törlődik. Ezután

- Nincs kapcsolat más eszközökkel vagy helyiségekkel.
- Nincs időzítőbeállítás.
- Memória funkció aktív.
- Az automatikus terhelésfelismerés aktív, az RC mód be van állítva.
- · A fényerőszabályzási tartomány nem korlátozott.

A készülék sikeres visszaállítása után a LED nem villog tovább.

3. A mikromodul újraindul és néhány másodpercig zölden villog.

**MEGJEGYZÉS:** A visszaállítás után a LED narancssárgára vált, jelezve, hogy az eszköz készen áll a párosításra.

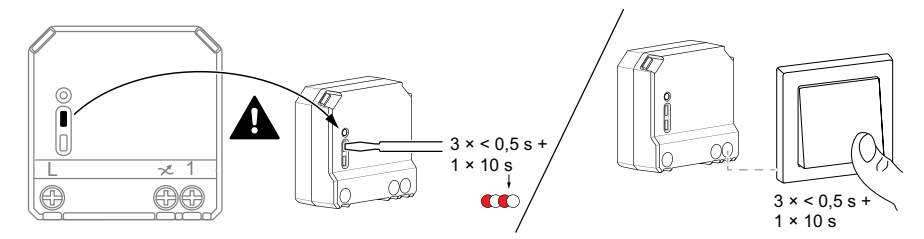

# Az eszköz használata

#### Kézi üzem

Ha a mikromodul mechanikus nyomógombhoz van csatlakoztatva, a csatlakoztatott világítóeszközök manuálisan vezérelhetők.

- Nyomja meg röviden a nyomógomb billenőkapcsolóját a világítás be- és kikapcsolásához.
- A világítás fényerőszabályozási szintjének beállításához nyomja meg és tartsa lenyomva a nyomógombot.

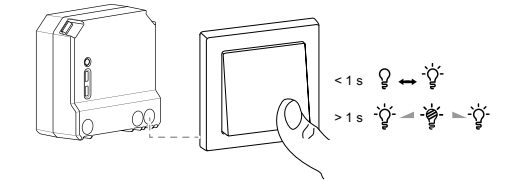

#### Fényerőszint beállítása az alkalmazás segítségével

A Wiser alkalmazás segítségével távolról növelheti/csökkentheti a fényerőt. A fényerő növelése/csökkentése:

- 1. A Kezdőlap oldalon koppintson a Minden eszköz opcióra.
- A mikromodul fényerőszabályozójában koppintson az (A) bekapcsoló gombra a készülék be- és kikapcsolásához.

|     | E S<br>AZ C<br>Toyabbi<br>halyit | Saját Otthon<br>Otthon üdvözli<br>Információkárt állísa be a sa | H<br>ját Othonának |
|-----|----------------------------------|-----------------------------------------------------------------|--------------------|
|     | Minden eszköz                    | Nappali Hálószoba                                               |                    |
| (A) | - g+                             | 0                                                               |                    |
|     | Fényerő-szabályoz<br>mikromodul  | ٥ <sub>~</sub>                                                  |                    |
|     |                                  |                                                                 |                    |
|     |                                  |                                                                 |                    |
|     |                                  |                                                                 |                    |
|     | <u> </u>                         | 88                                                              | •                  |
|     | Föoldal                          | Automatizájások                                                 | Értesítések        |

3. Koppintson 🗸 a felugró menü megjelenítéséhez.

4. A legördülő menüben a csúszó sáv (B) húzásával növelje/csökkentse a fényerőt.

| ⊟ Saiát Otthon +                                                                    | 1 |
|-------------------------------------------------------------------------------------|---|
| Az Otthon üdvözli<br>Továtós információkári úlliko te a saját Othonánaki<br>tetyát: |   |
| Fooldal                                                                             |   |
| Minden eszköz Nappali Hálószoba •••                                                 |   |
|                                                                                     | Ĺ |
|                                                                                     |   |
| Fényerő                                                                             |   |
| <b>∢</b> 75% ►                                                                      |   |
|                                                                                     | B |
| -                                                                                   | 1 |
| ~                                                                                   |   |

 Másik lehetőségként használhatja az eszköz menüjét, és koppintson a (C) elemre a készülék be- és kikapcsolásához, valamint ha a készülék a csúszósáv (D) felfelé/lefelé húzásával növeli/csökkenti a fényerőt.

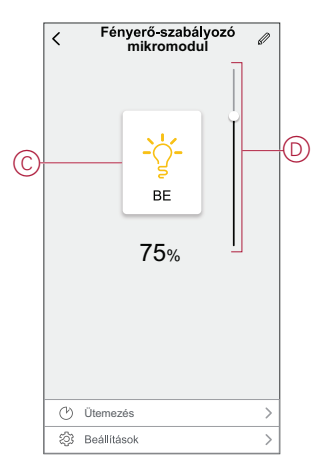

### Ütemezés beállítása

Az eszközök teljes mértékben vezérelhetők ütemezéssel. Az ütemezés beállítása után az eszközök adott időpontban működnek. Ütemezés létrehozása:

- A Kezdőlap oldalon koppintson a Minden eszköz > Fényerő-szabályozó mikromodul opcióra.
- 2. Egy ütemezés hozzáadásához koppintson az **Ütemezés** > **Ütemezés** hozzáadása opcióra.
- 3. Az Ütemezés hozzáadása menüben állítsa be az időt (A).

**MEGJEGYZÉS:** Az ütemezés az eszköz helyének időzónája szerint működik.

- 4. Koppintson az **Ismétlés** (B) gombra az ütemezésben beállítandó napok kiválasztásához.
- 5. Koppintson a **Megjegyzés** (C) opcióra, írja be a megjegyzést, majd koppintson a **Jóváhagyás** gombra.
- Koppintson a (D) billenőkapcsolóra az Értesítés bekapcsolásához. Az alkalmazás értesítést küld, hogy az ütemezett feladat végrehajtásra kerül az ütemezés időpontjában.

7. A csúszósínen keresztül állítsa be a fényerő (E) beállításait.

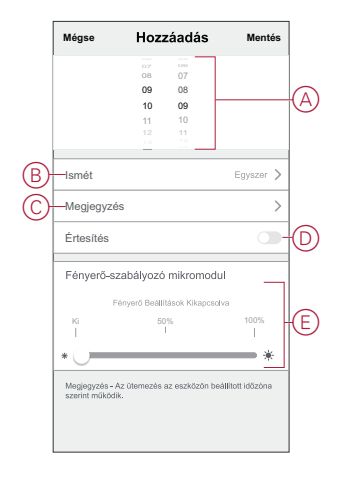

8. Koppintson a Mentés gombra

### Hangulat létrehozása

A Hangulat segítségével több, általában együtt végrehajtott műveletek csoportosíthatók. A Wiser alkalmazás segítségével hangulatokat hozhat létre igényei szerint. Pillanat létrehozása:

- 1. Az **Otthon** oldalon koppintson
- 2. Hangulat létrehozása > + gombbal
- 3. Koppintson a **Név szerkesztése** (A) lehetőségre, írja be a hangulat nevét, és koppintson a **Mentés** gombra.

TIPP: Koppintással kiválaszthatja az Ön pillanatát jelképező fedőképet 📥

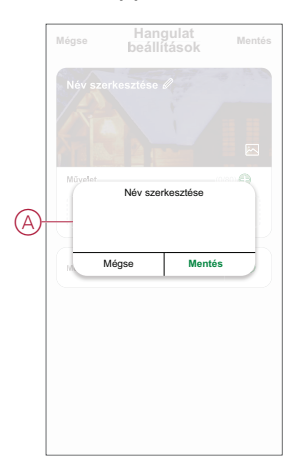

 A Művelet részben koppintson a Feladat hozzáadása (B) elemre a dia menü megnyitásához.

- 5. A **Feladat hozzáadása** menüben a következő műveletek bármelyikét vagy mindegyikét elvégezheti (C):
  - Eszköz vezérlése Válassza ki a hangulathoz hozzárendelni kívánt eszközöket
  - Automatizáció kiválasztása Válassza ki az engedélyezni vagy letiltani kívánt automatizálást.
  - Késleltetés Állítson be késleltetési időt.

MEGJEGYZÉS: Egy vagy több műveletet a következővel vehet fel: **①**.

| /légse | Hangulat<br>beállítások                | Mentés |    |
|--------|----------------------------------------|--------|----|
|        |                                        | 19.0   |    |
|        |                                        |        |    |
|        |                                        |        |    |
| Müvek  | <b>zt</b> (0/8                         | 0      |    |
|        | Feladat hozzáadása                     |        | +( |
|        |                                        |        |    |
| Ċ      | Feladat hozzáadása<br>Eszköz vezérlése | >      |    |
|        | Automatizáció kiválasztása             | 、<br>  |    |
|        |                                        | Í      | ľ  |
| G      | Késleltetés                            | >      |    |
|        |                                        | _      |    |
|        |                                        |        |    |

- Koppintson az Eszköz futtatása > Fényerő-szabályozó mikromodul opcióra a hangulathoz hozzáadandó valamelyik vagy valamennyi funkció kiválasztásához:
  - Fényerő-szabályozó (D): Az eszköz be- kikapcsolása
  - Fényerő (E) : A szükséges fényerő százalékos arányának beállításához.

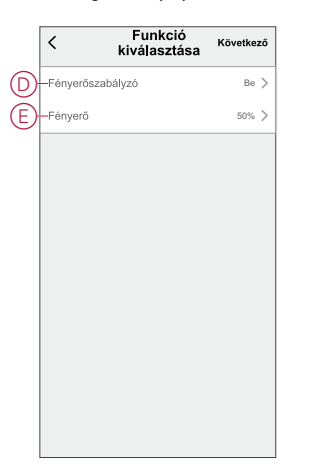

7. Koppintson a **Tovább** gombra, és ha a műveletek be vannak állítva, koppintson a **Mentés** gombra.

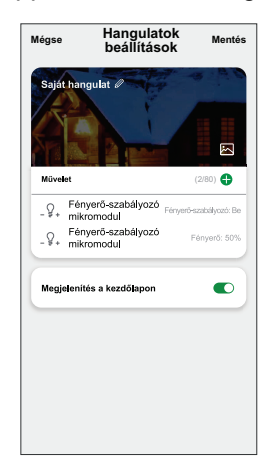

#### Hangulat szerkesztése

Pillanat szerkesztése:

- A Pillanat lapon keresse meg a szerkeszteni kívánt pillanatot és koppintson
   •••.
- 2. A **Szerkesztés** lapon koppintson az egyes elemekre (pl. fényerő-szabályozó, zár, késleltetés, hőmérséklet stb.) a beállítások módosításához.

#### JAVASLAT:

- Ha törölni szeretne egy meglévő műveletet, csúsztassa az egyes elemeket balra, és koppintson a Törlés gombra.

#### Egy Hangulat törlése

Pillanat törlése:

- 1. A Pillanat lapon keresse meg a törölni kívánt pillanatot, majd koppintson •••.
- 2. Koppintson a Törlés gombra, és koppintson az OK gombra.

**MEGJEGYZÉS:** Egy pillanat törlése után az eszközművelet már nem aktiválható.

### Automatizáció létrehozása

Az automatizálás lehetővé teszi több olyan művelet csoportosítását, amelyekre általában együtt, automatikusan vagy ütemezett időpontban kerül sor. A Wiser alkalmazás segítségével saját igényei szerint hozhat létre automatizálásokat. Automatizáció létrehozása:

- 1. Az Otthon **oldalon** koppintson a
- 2. Lépjen az Automatizálás > + pontra, és hozzon létre automatizálást.
- 3. Koppintson a **Név szerkesztése** (A) lehetőségre, írja be az automatizáció nevét, és koppintson a **Mentés** gombra.

TIPP: Az automatizálást jelző borítóképet koppintással lehet kiválasztani

| Bärmolvik | feiliótei telieció<br>Név szer      | kesztése            |                                                                                                    |
|-----------|-------------------------------------|---------------------|----------------------------------------------------------------------------------------------------|
|           | Négse                               | Mentés              |                                                                                                    |
|           |                                     |                     |                                                                                                    |
|           |                                     |                     |                                                                                                    |
|           |                                     |                     |                                                                                                    |
|           | Mégse<br>Saját au<br>Bégnekele<br>B | Méges Autor<br>beál | Méges Automatizáció<br>bodilitások<br>Sisteautomatizátis<br>Név szerkesztése<br>Mégee Mentés<br>Elektronomosok<br>Médes isötertama Egen |

- 4. Valamelyik feltételtípus (B) kiválasztásához koppintson a Bármelyik feltétel teljesül a **Bármely feltétel teljesül** opcióra:
  - Minden feltétel teljesítve Az automatizáció akkor lép működésbe, amikor minden feltétel teljesül.
  - Bármelyik feltétel teljesítve Az automatizálás akkor lép működésbe, ha legalább egy feltétel teljesül.

|     | feltétel teljesül 🗸 (0/1   |    |
|-----|----------------------------|----|
|     |                            |    |
|     |                            |    |
|     |                            |    |
| C   |                            |    |
| Fel | tétel típusának kiválasztá | sa |
|     | Minden feltétel teljesítve |    |
|     | Bármelyik feltétel         |    |
|     | Mégse                      |    |

- 5. Koppintson a Feltétel hozzáadása opcióra a legördülő menü megnyitásához.
- 6. A **Feltétel hozzáadása** menüben a következő vagy valamennyi opciót választhatja (C):
  - Időjárásváltozás esetén Válassza ki a különböző időjárás-beállításokat
  - Ütemezés Állítsa be a napot és az időt
  - Az eszköz állapotának változásakor Válassza ki az eszközt és annak funkcióját

MEGJEGYZÉS: Egy vagy több feltételt hozzáadhat a következővel: igoplus.

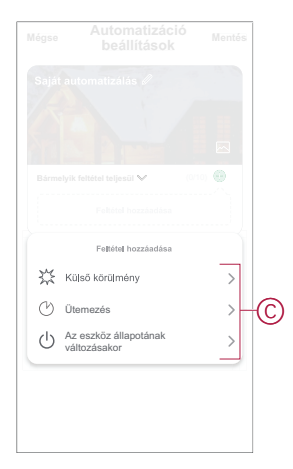

- Koppintson az Eszköz állapotának változásakor > Mikromodul fényerőszabályzó elemre, és válassza ki vagy mindkét funkciót:
  - Fényerőszabályozó Kapcsolja be/ki a fényerő-szabályozót (D).
  - Fényerő Állítsa be a fényerő szintjét (E).

| <          | Funkció<br>kiválasztása | Következő                                                                                | <                                                                                                    | Fu<br>kivál                                                                                         | nkció<br>Asztása <sup>Következő</sup>                                                                                                    |
|------------|-------------------------|------------------------------------------------------------------------------------------|----------------------------------------------------------------------------------------------------|----------------------------------------------------------------------------------------------------|----------------------------------------------------------------------------------------------------|
| Fényerősza |                         | >                                                                                        | Fé                                                                                                    |                                                                                                    |                                                                                                    |
|            |                         | >                                                                                        | E-re                                                                                                    |                                                                                                    |                                                                                                    |
|            |                         |                                                                                          |                                                                                                    |                                                                                                    |                                                                                                    |
|            | Fánará arabálará        |                                                                                          | C                                                                                                    | 54                                                                                                  |                                                                                                    |
| Be         | renyeroszabaryzo        | 0                                                                                        |                                                                                                    | re                                                                                                  | Ilyero                                                                                                    |
| кі         |                         | 0                                                                                        |                                                                                                    | ◀ 5                                                                                                 | 0% ►                                                                                                    |
|            |                         |                                                                                          |                                                                                                    |                                                                                                    |                                                                                                    |
|            |                         |                                                                                          |                                                                                                    |                                                                                                    | _                                                                                                    |
| Méd        | ise Me                  | entés                                                                                    | _                                                                                                    | Mégse                                                                                               | Mentés                                                                                                    |
|            | Fényerősze<br>Fényerő   | < Funkció<br>kiválasztása<br>Pényerőszabályzo<br>Pényerő<br>Pényerőszabályzó<br>Be<br>Ki | Funkció<br>kiválasztása     Következő       –řenyerőszabályzó     >       Fenyerő     >       Fényerőszabályzó     >       Be        Na | Funkció     Következő       -"ényerőszabályző     >       Fényerőszabályző     >       Be        Ki | Funkció     Következő       -Fényerőszabályzó     Fényerőszabályzó       Fényerőszabályzó     Fényerőszabályzó       Be     Fényerőszabályzó       Na     Fényerőszabályzó |

- 8. Koppintson a Feladat hozzáadása opcióra a legördülő menü megnyitásához.
- 9. A Művelet hozzáadása menüben az alábbi lehetőségek közül választhat (F):
  - Indítsa el az eszközt Válassza ki az aktiválni kívánt eszközöket.
  - Pillanat vagy Automatizálás Válassza ki azt a pillanatot, amelyet be szeretne kapcsolni, vagy válassza ki az engedélyezni vagy letiltani kívánt automatizálást.
  - Értesítés küldése Értesítés bekapcsolása az automatizálásról.
  - Késleltetés Állítson be késleltetési időt.

**MEGJEGYZÉS**: Egy vagy több műveletet a következővel vehet fel: **①**.

|    | n feltétel teljesítve 💙 (0/ |   |    |
|----|-----------------------------|---|----|
|    |                             |   |    |
|    | Felladat hozzáadása         |   |    |
| Ċ  | Eszköz vezérlése            | > |    |
| 88 | Automatizáció, Hangulat     | > | F  |
| Ľ  | Értesítés küldése           | > | rc |
| ७  | Késleltetés                 | > |    |
|    |                             |   |    |

- Koppintson a Működési időtartam opcióra az automatizáció időtartományának beállításához. Az alábbi (G) lehetőségek közül választhat:
  - Egész napos 24 órás
  - Nappal Napkeltétől napnyugtáig
  - Éjszaka Napnyugtától napkeltéig
  - Egyéni A felhasználó által megadott időszak

|   | < Működés<br>időtartama                        | Következő |
|---|------------------------------------------------|-----------|
|   | Egész nap<br>24 óra                            | 0         |
|   | Nappal<br>Napkeltétől napnyugtáig              | 0         |
| 6 | Éjszaka<br>Napnyugtától napkeltéig             | 0         |
| U | Egyedi<br>Felhasználó által megadott időtartam | 0         |
|   | Ismét Minder                                   | n nap >   |
|   | Város                                          | >         |
|   |                                                |           |
|   |                                                |           |

11. Miután beállította az összes műveletet és feltételt, koppintson a **Mentés** gombra.

Az automatizáció a mentés után az **Automatizációk** fülön látható. Az automatizációt kapcsológombjára koppintva engedélyezheti.

#### Példa automatizálásra

Ez a bemutató megmutatja, hogyan lehet automatizálást létrehozni a fényerőszabályozó ütemezett időben történő kikapcsolására.

- 1. Lépjen az Automatizálás > + lapra egy automatizálás létrehozásához.
- 2. Koppintson a **Név szerkesztése** lehetőségre, írja be az automatizálás nevét, majd koppintson a **Mentés** gombra.

TIPP: Az automatizációt legjobban jellemző borítóképet koppintással 🖄 választhatja ki.

- 3. Koppintson a **Feltétel hozzáadása > Ütemezés** elemre.
  - Koppintson az Ismétlés (A) opcióra, jelölje ki az ütemezés beállításához szükséges napokat, és koppintson a Mentés gombra.
  - Állítsa be az automatizálás kezdő időpontját (B) és koppintson a Tovább gombra.

| <             | Ütemezés | Következő   |
|---------------|----------|-------------|
| Ismétlődés    |          | Mindennap > |
| Végrehajtás i | dőpontja |             |
|               | 04 29    |             |
|               | 05 30    |             |
|               | 06 31    |             |
| Iorieruk.     |          |             |

- 4. Koppintson a Feladat hozzáadása > Készülék futtatása > Fényerőszabályozó mikromodul opcióra.
- 5. Koppintson a **Fényerő-szabályozó** (C) opcióra és a legördülő menüben válassza a**Be** lehetőséget, majd koppintson a **Mentés** gombra.
- Koppintson a Fényerő (D) opcióra, majd frissítse a szükséges fényerőt, és koppintson a Mentés gombra.

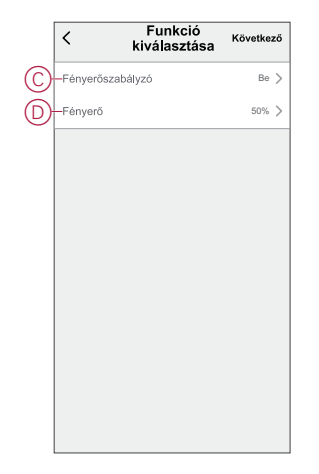

- 7. Koppintson a Tovább gombra.
- 8. Az Automatizálási beállítások oldalon koppintson a Mentés gombra.

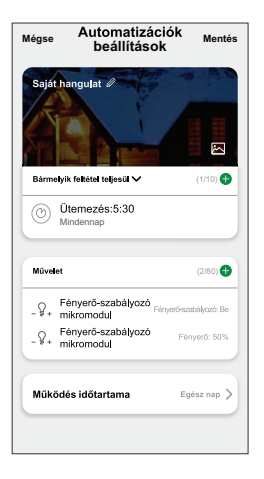

Az automatizáció a mentés után az **Automatizációk** fülön látható. Az automatizációt kapcsológombjára koppintva engedélyezheti.

#### Automatizáció szerkesztése

Automatizálás szerkesztése:

- 1. Az **Automatizálás** lapon keresse meg a szerkeszteni kívánt automatizálást, és koppintson •••.
- 2. A **Szerkesztés** lapon koppintson az egyes elemekre (pl. fényerő-szabályozó, zár, késleltetés, hőmérséklet stb.) a beállítások módosításához.

#### JAVASLAT:

- Létező feltétel vagy művelet törléséhez csúsztassa az egyes elemeket balra, és koppintson a **Törlés gombra**.

#### Automatizáció törlése

Automatizálás törlése:

- 1. Az **Automatizálás** lapon keresse meg a törölni kívánt automatizálást, majd koppintson •••.
- 2. Koppintson a Törlés gombra, és koppintson az OK gombra.

**MEGJEGYZÉS:** Egy automatizálás törlése után az eszközművelet már nem indítható el.

# LED kijelzés

#### A készülék párosítása

| Felhasználói művelet                                                                         | LED kijelzés                                           | Állapot                                                                                                    |
|----------------------------------------------------------------------------------------------|--------------------------------------------------------|----------------------------------------------------------------------------------------------------|
| 3x nyomja meg röviden a beállítás/visszaállítás<br>gombot vagy a csatlakoztatott nyomógombot | A LED másodpercenként egyszer<br>narancssárgán villog. | A párosítási üzemmód 30 másodpercig aktív. A<br>párosítás befejezése után a LED néhány<br>másodpercig zölden világít, majd kikapcsol. |

#### A készülék visszaállítása

| Felhasználói művelet                                                                                                    | LED kijelzés                                     | Állapot                                                                                                    |
|----------------------------------------------------------------------------------------------------|--------------------------------------------------|----------------------------------------------------------------------------------------------------|
| Nyomja meg röviden a beállítás/visszaállítás<br>gombot vagy a nyomógombot 3-szor és tartsa<br>lenyomva > 10 másodpercig. | A LED másodpercenként egyszer<br>pirosan villog. | Az eszköz visszaállítási üzemmódjában van. A<br>készülék ezután újraindul, és a LED<br>narancssárgára vált, jelezve, hogy a készülék<br>készen áll a párosításra. |

### Hibaelhárítás

| Jelenség                                                                                  | Megoldás                                                                                                    |
|-------------------------------------------------------------------------------------------|----------------------------------------------------------------------------------------------------|
| A fényerő felfelé nem szabályozható.                                                      | <ul> <li>Csökkentse/növelje a fényerőt.</li> <li>Túlmelegedés esetén hagyja lehűlni a mikromodult.</li> <li>Módosítsa a terhelést (ha a terhelés nem kompatibilis a mikromodullal).</li> </ul>                                                                                                    |
| Nem lehet kapcsolni.                                                                      | <ul> <li>Túlmelegedés esetén hagyja lehűlni a mikromodult.</li> <li>Csökkentse a fényerőt.</li> <li>Módosítsa a fényerőt.</li> <li>Ellenőrizze a nyomógomb és a mikromodul közötti kábelezést.</li> </ul>                                                                                                    |
| Villogás minimális fényerővel.                                                            | <ul> <li>Növelje a minimális fényerőt (ha a villogás továbbra is fennáll, telepítsen egy 31LCDA-s terheléskorrekciós eszköz).</li> <li>Módosítsa a terhelést (ha a minimális fényerő nem elegendő).</li> <li>Állítsa be az RL LED üzemmódot (javasolt a névleges terhelés 10%-át használni, hogy elkerülje a mikromodul túlmelegedését).</li> </ul> |
| Villogás                                                                                  | <ul> <li>Módosítsa a fényerőt.</li> <li>Állítsa be az RL LED üzemmódot (javasolt a névleges terhelés 10%-át használni, hogy elkerülje a mikromodul túlmelegedését).</li> </ul>                                                                                                    |
| Csak korlátozott fényerőszabályzási képesség                                              | <ul> <li>Módosítsa a fényerőszabályzási tartományt.</li> <li>Állítsa be az RL LED üzemmódot (javasolt a névleges terhelés 10%-át használni, hogy elkerülje a mikromodul túlmelegedését).</li> <li>Módosítsa a terhelést (ha a terhelés nem kompatibilis a mikromodullal).</li> </ul>                                                                |
| Az eszköz nem ali keszen a parosításra, miután az eszközt eltávolította az alkalmazásból. | A gyarı alapdeallitasok visszaallitasat lasd Az eszköz kezi visszaallitasa, oldal                                                                                                    |

# Műszaki adatok

| Névleges teljesítmény adott terheléstípus esetén |                                               |                                   |  |
|--------------------------------------------------|-----------------------------------------------|-----------------------------------|--|
| 澌LED                                             | LED                                           | 5 – 100 VA – RC<br>5 – 20 VA – RL |  |
| (FF                                              | Izzólámpa                                     | 14 – 200 W – R                    |  |
| ~~~~~~~~~~~~~~~~~~~~~~~~~~~~~~~~~~~~~~           | Vasmagos transzformátor                       | 14 – 150 VA 📕                     |  |
|                                                  | Halogén lámpa                                 | 14 – 150 W –R                     |  |
| C                                                | Elektronikus feszültségcsökkentő<br>átalakító | 14 – 200 VA 🕊 C                   |  |

| Névleges feszültség             | AC 220-240 V, 50/60 Hz                     |
|---------------------------------|--------------------------------------------|
| Fényerő-szabályozó csatorna     | 1                                          |
| Készenlét                       | Max. 0,4 W                                 |
| Üzemi hőmérséklet               | 0 °C - 35 °C                               |
| Nullavezető                     | Nem szükséges                              |
| Bekötési pontok                 | Max. 2 x 2,5 mm², tömör vagy sodort típusú |
| Külső vezérlő csatlakozás       | Max. 10 mechanikus nyomógomb               |
| Az összes vezetékszakasz hossza | Max. 50 m 3-vezetékes NYM kábelhez         |
| Biztosítékvédelem               | 16 A-es megszakító                         |
| Üzemi frekvencia                | 2405 - 2480 MHz                            |
| Max. rádiófrekvenciás átvitel   | <10 mW                                     |
| IP védelmi osztály              | IP20                                       |
| A termék méretei (M x Sz x Mé)  | 43x43x22 mm                                |
| Kommunikációs protokoll         | Zigbee 3.0 tanúsított                      |

# Megfelelőség

### Megfelelőségi információk a Green Premium termékekhez

Keressen és töltsön le átfogó információkat a Green Premium termékekről, beleértve a RoHS előírásoknak való megfelelést és a REACH nyilatkozatokat, valamint a termékek környezetvédelmi profilját (PEP) és az életciklus végi utasításokat (EOLI).

#### Általános információk a Green Premium termékekről

A Schneider Electric Green Premium termékstratégiájáról az alábbi hivatkozásra kattintva olvashat.

https://www.schneider-electric.com/en/work/support/green-premium/

#### Green Premium termékek megfelelőségi információinak keresése

Az alábbi hivatkozásra kattintva megtekintheti a termék megfelelőségi információit (RoHS, REACH, PEP és EOLI).

**MEGJEGYZÉS:** A keresés elvégzéséhez szüksége lesz a termék hivatkozási számára vagy terméktartományára.

https://www.reach.schneider-electric.com/CheckProduct.aspx?cskey= ot7n66yt63o1xblflyfj

### Védjegyek

Ez az útmutató hivatkozik azokra a rendszer- és márkanevekre, amelyek a megfelelő tulajdonosok védjegyei.

- A Zigbee<sup>®</sup> a Connectivity Standards Alliance bejegyzett védjegye.
- Az Apple<sup>®</sup> és az App Store<sup>®</sup> az Apple Inc. márkanevei vagy bejegyzett védjegyei.
- A Google Play<sup>™</sup> Store és az Android<sup>™</sup> a Google Inc. márkanevei vagy bejegyzett védjegyei.
- A Wi-Fi<sup>®</sup> a Wi-Fi Alliance<sup>®</sup> bejegyzett védjegye.
- A Wiser™ a Schneider Electric, leányvállalatai és leányvállalatai védjegye és tulajdona.

Az egyéb márkák és bejegyzett védjegyek tulajdonosaik tulajdonát képezik.

Schneider Electric 35 rue Joseph Monier 92500 Rueil Malmaison Franciaország

+33 (0) 1 41 29 70 00

www.se.com

Mivel a szabványok, a specifikációk és a dizájnok időről időre módosulhatnak, kérjük, hogy kérje a jelen publikációban található információk megerősítését.

© 2021 – 2024 Schneider Electric. Minden jog fenntartva.

DUG\_Micro modul fényerőszabályzó\_WSE-02